## Fra RefWorks (AU Library/Statsbiblioteket) til RefWorks hos Region Midtjylland

## Før du flytter indhold:

- Det er nemt at flytte dine referencer til Region Midtjyllands RefWorks, men vær opmærksom på, at du ikke længere får den direkte forbindelse til artiklerne, via AU Link, men i stedet for ser et rødt MIDT RegionMidtjylland link, som ikke er lig med det, man har adgang til som AUH-ansat.
- Vær også opmærksom på at man i Region Midtjylland ikke bruger Write-N-Cite IV, men er gået tilbage til den ældre version Write-N-Cite-III.
- Færdiggør igangværende dokumenter, hvori du henviser til referencer i din nuværende RefWorks konto, inden du flytter referencerne til Region Midt RefWorks.
- På Intranettet (<u>http://intranet.rm.dk/it/refworks/</u>) kan du læse om Region Midtjyllands RefWorks. Du kan finde vejledninger til Write-N-Cite III m.m. hos Fagbiblioteket i Viborg: <u>http://www.hospitalsenhedmidt.dk/forskning/fagbiblioteket/refworks2/</u>
- Hvis du skal have hjælp til at flytte dine referencer eller brugen af RefWorks, kan du henvende dig på mail <u>auh.aul@kb.dk</u> eller telefon 8946 2362.

## Sådan flytter du indhold:

Opret en ny tom RefWorks konto hos Region Midt. Hvis du starter i Citrix, er du automatisk på Region Midts RefWorks. Bemærk at e-mail adressen skal være regions e-mail (@rm.dk) Man kan se, at der står Region Midt øverst i højre hjørne, når man er logget ind.

| Language   Ur                                                                                                    | odate Profile   Customize   Contact Us   Log out                                                   |
|----------------------------------------------------------------------------------------------------|----------------------------------------------------------------------------------------------------|
| S RefWorks                                                                                                    | Region Midt<br>Welcome, Helene Sognstrup.                                                          |
| References View Search Bibliography Tools Help Search Your Database                                                                                                    | 🍕 🔍 Search                                                                                         |
| References       All References                                                                                                    | Announcements<br>Resources                                                                         |
| References       Organize & Share Folders       1 2 3 4 5 86 Go to Page         References to Use       Sort by       Change View         Selected       Page       All in List       All in List       Sourd Recording Reference 1 of 2143         Ref ID       1498       Sound Recording Reference 1 of 2143       Source       Source       2005, INFOKO, Tander         Folders       Blinkenberg, S.;       Site       Blinkenberg, S.;       Source       Source | Webinars<br>Folders □<br>My List<br>□ Not In Folder (12)<br>□ Last Imported (1)<br>Aagaard,J. (80) |

Der er flere måder at flytte referencerne på, men hvis du starter i en helt ny og tom RefWorks database hos Region Midt, anbefaler vi at bruge: **Backup & restore**. Det virker på databaser op til 5000 referencer. Med Backup & Restore kan du trække en fil ud med alt indholdet fra din RefWorks database (referencer, mappestruktur, pdf'er, id-numre etc.), som du så "restorer" ind i din Region Midt RefWorks database.

| - | itu i uni oprinacinge iki |                                      |               |   |
|---|---------------------------|--------------------------------------|---------------|---|
|   | Backup & Restore          |                                      |               | X |
|   |                           |                                      | 🔞 <u>Help</u> |   |
|   | Backup                    |                                      |               |   |
|   |                           | Backup Options: 🗹 Include References |               |   |
|   |                           | Include Attachments                  |               |   |
|   |                           | Include RSS Feeds                    |               |   |
|   | Restore                   |                                      |               |   |
|   |                           |                                      |               |   |

Stå i din oprindelige RefWorks og vælg Tools – Backup & Restore:

Perform Backup

Markér de relevante Backup Options og klik på Perform Backup. Systemet laver nu en fil (det kan tage et par minutter) og viser en besked, når det er gjort.

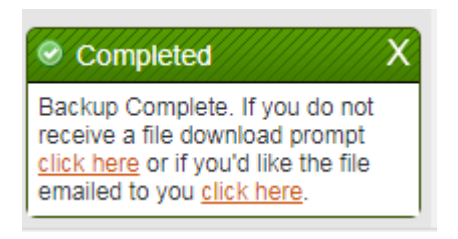

Gå nu over i din nye RefWorks-konto hos Region Midt og vælg igen Tools – BackUp & Restore. Klik på Restore og markér de relevante Restore Options. Søg filen frem under Vælg fil, der hvor du har gemt din BackUp og klik på Perform Restore. Herefter bliver din fil læst ind i den nye RefWorks:

| Backup & Restore |                                                      | X               |
|------------------|------------------------------------------------------|-----------------|
|                  |                                                      |                 |
| Backup           |                                                      | () <u>Heip</u>  |
| Restore          |                                                      |                 |
|                  | Restore Options: I Include References                |                 |
|                  | <ul> <li>Include Attachments</li> </ul>              |                 |
|                  | Include RSS Feeds                                    |                 |
|                  | Include Output Styles                                |                 |
|                  | Restore Source: Vælg fil Der er ikke valgt nogen fil |                 |
|                  |                                                      |                 |
|                  |                                                      |                 |
|                  |                                                      |                 |
|                  |                                                      |                 |
|                  |                                                      |                 |
|                  |                                                      |                 |
|                  |                                                      |                 |
|                  |                                                      |                 |
|                  |                                                      |                 |
|                  |                                                      |                 |
|                  |                                                      |                 |
|                  |                                                      |                 |
|                  |                                                      | Perform Restore |
|                  |                                                      |                 |

Det kan også tage nogle minutter at Perform Restore, hvis filen er stor.

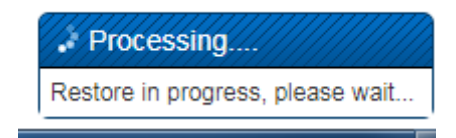

Nogle gange bliver den ved med at vise Processing... og melder måske, at det ikke er lykkedes, men når man lukker RefWorks ned og logger ind igen, så er filerne overført.